République Algériènne Démocratique et populaire Ministère de l'Enseignement Supérieur et de la Recherche Scientifique Université des sciences et de la technologie d'Oran Mohammed Boudiaf USTO-MB

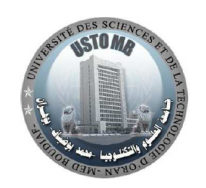

Faculté de Génie Electrique Département d'Automatique

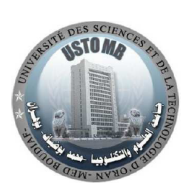

# Manuel des travaux pratiques Mesures physiques

# Licences du département d'Automatique

 $5^{\grave{e}me}$  Semestre

par : Dr. Meche Abdelkrim

# Avant propos

# Manuel des travaux pratiques Mesures physiques

Le présent manuel de travaux pratiques est destiné au  $5^{\grave{e}me}$  semètre des licences dispensées au département d'Automatique de la Faculté de Génie Electrique.

par : Dr. Meche Abdelkrim

# Table des matières

| Table        | des matières                                                                                   | ii   |
|--------------|------------------------------------------------------------------------------------------------|------|
| Travau       | ux pratiques mesure                                                                            | 1    |
| 1            | Définitions                                                                                    | . 1  |
|              | 1.1 La mesure                                                                                  | . 1  |
|              | 1.2 Le capteur                                                                                 | . 1  |
|              | 1.3 La chaîne de mesure                                                                        | . 1  |
| 2            | Présentation du matériel                                                                       | . 2  |
|              | 2.1 Introduction                                                                               | . 2  |
|              | 2.2 Le Capteur                                                                                 | . 3  |
|              | 2.3 Le module de conditionnement du signal                                                     | . 4  |
|              | 2.4 Le module d'acquisition de données                                                         | . 5  |
|              | 2.5 Logiciel d'accompagnement                                                                  | . 6  |
| <b>TP-01</b> | : La thermistance                                                                              | 7    |
| 1            | Introduction                                                                                   | . 7  |
| 2            | But du test                                                                                    | . 7  |
| 3            | Le matériel nécessaire :                                                                       | . 8  |
| 4            | Travail demandé                                                                                | . 8  |
|              | 4.1 Questions $\ldots$ $\ldots$ $\ldots$ $\ldots$ $\ldots$ $\ldots$ $\ldots$ $\ldots$ $\ldots$ | . 8  |
|              | 4.2 Manipulation                                                                               | . 8  |
|              | 4.3 Comparaison                                                                                | . 10 |
| <b>TP-02</b> | : La cellule photoconductrice                                                                  | 12   |
| 1            | Introduction                                                                                   | . 12 |
| 2            | But du TP                                                                                      | . 12 |
| 3            | Le matériel nécessaire :                                                                       | . 13 |
| 4            | Travail demandé                                                                                | . 13 |
|              | 4.1 Questions $\ldots$ $\ldots$ $\ldots$ $\ldots$ $\ldots$ $\ldots$ $\ldots$ $\ldots$ $\ldots$ | . 13 |
|              | 4.2 Manipulation                                                                               | . 13 |
|              | 4.3 Comparaison                                                                                | . 15 |
| <b>TP-03</b> | : La jauge de contrainte                                                                       | 16   |
| 1            | Introduction                                                                                   | . 16 |
| 2            | But du test                                                                                    | . 16 |

| 3            | Le ma  | atériel nécessaire :                                 | 17 |
|--------------|--------|------------------------------------------------------|----|
| 4            | Trava  | ul demandé                                           | 17 |
|              | 4.1    | Questions                                            | 17 |
|              | 4.2    | Manipulation                                         | 18 |
| <b>TP-04</b> | : Le t | hermocouple                                          | 20 |
| 1            | Introd | duction                                              | 20 |
| 2            | But d  | lu test                                              | 20 |
| 3            | Le ma  | atériel nécessaire :                                 | 21 |
| 4            | Trava  | il demandé                                           | 21 |
|              | 4.1    | Questions                                            | 21 |
|              | 4.2    | Manipulation                                         | 21 |
|              | 4.3    | Comparaison                                          | 23 |
| <b>TP-05</b> | : La n | photodiode                                           | 24 |
| 1            | Introc | duction                                              | 24 |
| 2            | But d  | lu test                                              | 24 |
| 3            | Le ma  | atériel nécessaire :                                 | 25 |
| 4            | Trava  | uil demandé                                          | 25 |
|              | 4.1    | Questions                                            | 25 |
|              | 4.2    | Manipulation                                         | 25 |
|              | 4.3    | Comparaison                                          | 27 |
| <b>TP-06</b> | :Capt  | eur de proximité                                     | 28 |
| 1            | Intodi | uction                                               | 28 |
| 2            | But d  | lu test                                              | 28 |
| 3            | Le ma  | atériel nécessaire :                                 | 29 |
| 4            | Trava  | $\operatorname{uil} \operatorname{demand} \acute{e}$ | 29 |
|              | 4.1    | Questions                                            | 29 |
|              | 4.2    | Manipulation                                         | 29 |
|              |        |                                                      |    |

# Travaux pratiques mesure

# 1 Définitions

#### 1.1 La mesure

La mesure est l'action d'évaluer une grandeur d'après son rapport avec une grandeur de même espèce, prise comme unité et comme référence : La mesure du temps, des longueurs (d'après le dictionnaire Larousse). La mesure est aussi l'appélation donnée à la sortie délivrée par un capteur.

#### 1.2 Le capteur

Le capteur est un dispositif qui transforme l'éffet d'un phénomène physique, appelée **mesurande**, en une grandeur électrique : une tension ou un courant. En générale, la relation entre la mesurande 'm' et la grandeur électrique 'e' est une fonction non linéaire e = f(m).

#### 1.3 La chaîne de mesure

La chaîne de mesure est l'ensemble des éléments que parcourt un signal, caractérisant un phénomène physique, depuis le capteur j'usqu'à l'exploitation et la prise de décision (par un ordinateur par exemple).

# 2 Présentation du matériel

#### 2.1 Introduction

Ces Travaux pratiques se basent essentiellement sur l'utilisation du module ED-6830 (voir http://www.ed.co.kr/). Avec cet équipement, on peut éffectuer les mesures de grandeurs physiques telles que : La température, la préssion, l'accélération, ... etc. La figure 1 illustre le diagramme fonctionnel de l'équipement ED-6830 où on trouve :

- 1. Le capteur,
- 2. Le conditionneur de signal,
- 3. Le module d'acquisition des données,
- 4. L'ordinateur où réside un programme dédié,
- 5. La visualisation et le stockage des relevés exprimentaux.

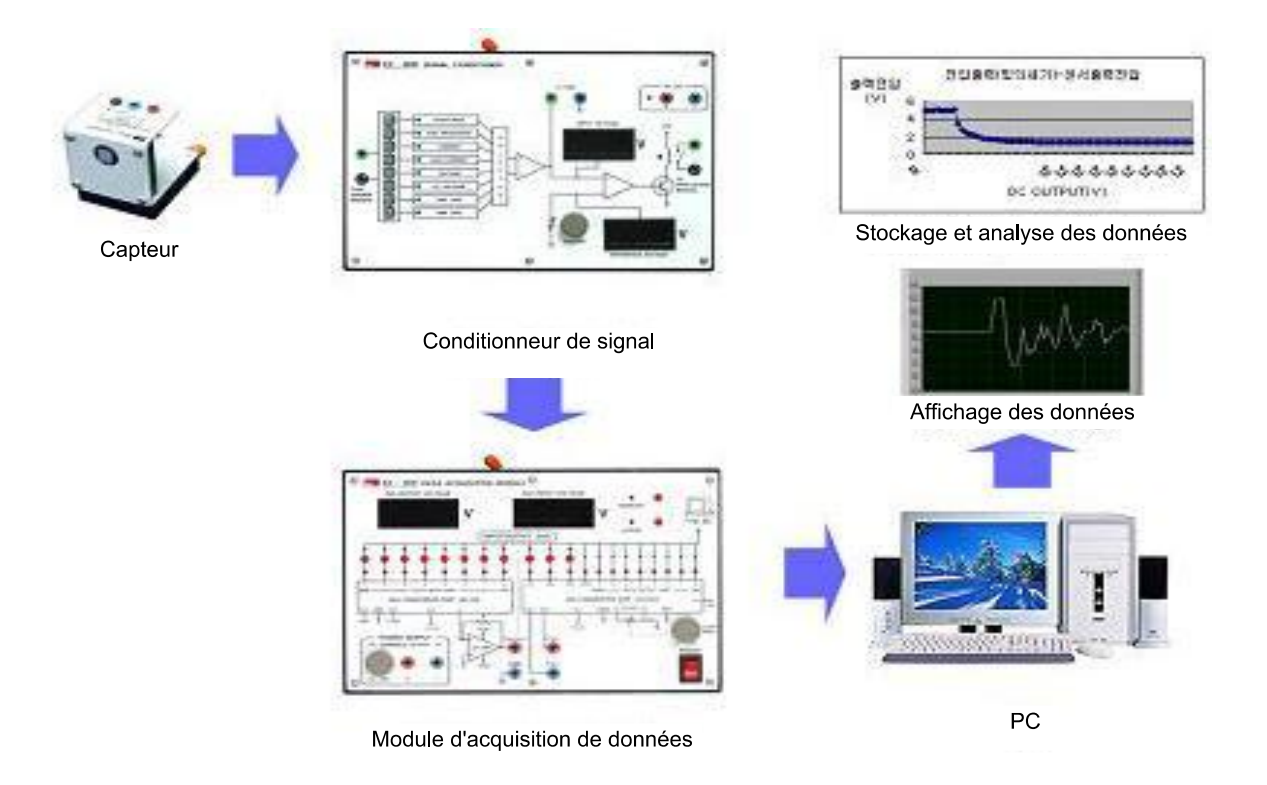

FIGURE 1: Diagramme fonctionnel de l'équipement ED-6830

#### 2.2 Le Capteur

Le capteur est l'organe le plus important dans une chaine de mesure. Le capteur doit interpréter aussi fidèlement le phénomène physique, sinon, la suite de la chaine traitera des données erronées. Le dispositif ED-6830 dispose d'une variété de capteurs tel que (voir figure 2) :

- 1. Des capteurs optiques,
- 2. Des capteurs de proximié,
- 3. Des capteurs chimiques,
- 4. Des capteurs magnétiques,
- 5. Des capteurs de température.

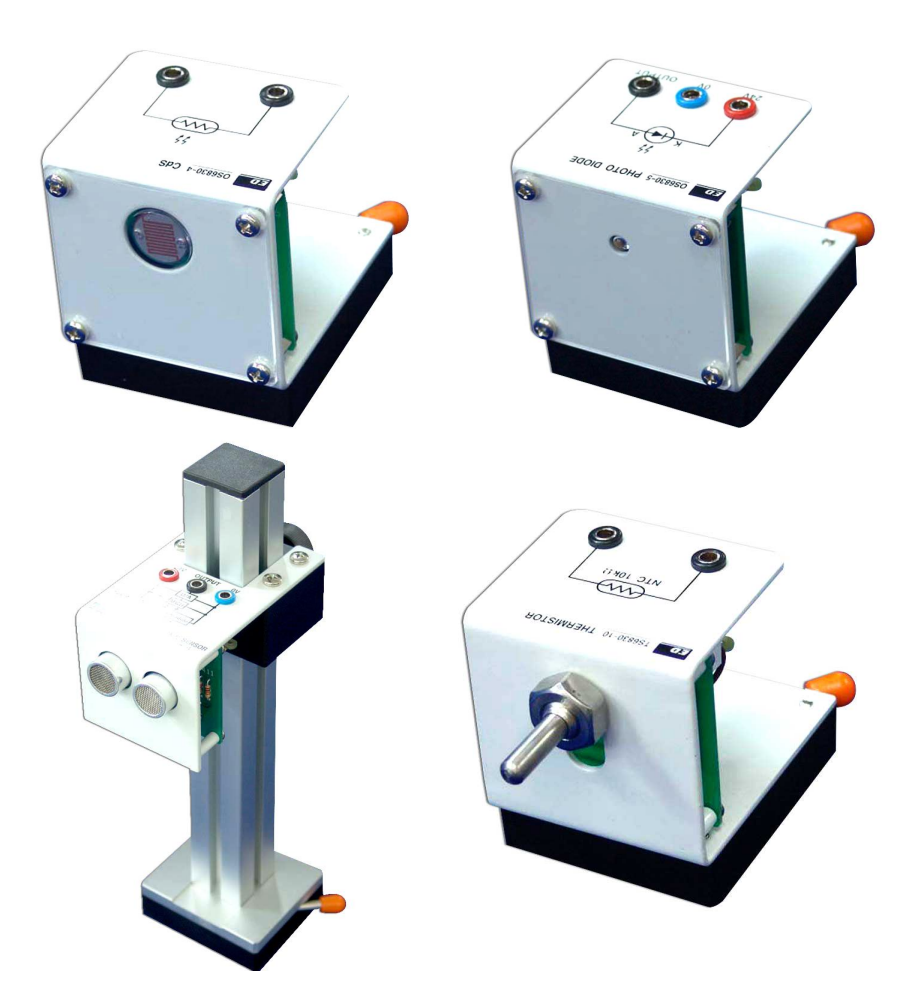

FIGURE 2: Photos de certains capteurs de l'équipement ED-6830

#### 2.3 Le module de conditionnement du signal

Ce module a pour rôle de mettre en forme le signal issu du capteur. Cependant, parce qu'il reçoit le signal depuis différents types de capteurs, il dispose d'un sélecteur de 1 parmis 8 entrées. A chaque TP, l'étudiant est invité à choisir une entrée particulière. Ce conditionneur dispose de deux sorties :

- 1. Une sortie qui doit être injectée dans le module d'acquisition de données (décrit au paragraphe 2.4). Cette sortie est désignée par **To DAQ**.
- 2. La seconde sortie peut être injectée, lorsque l'énnoncé du TP l'indique, dans l'un des modules d'applications disponibles sur le matériel ED-6830.

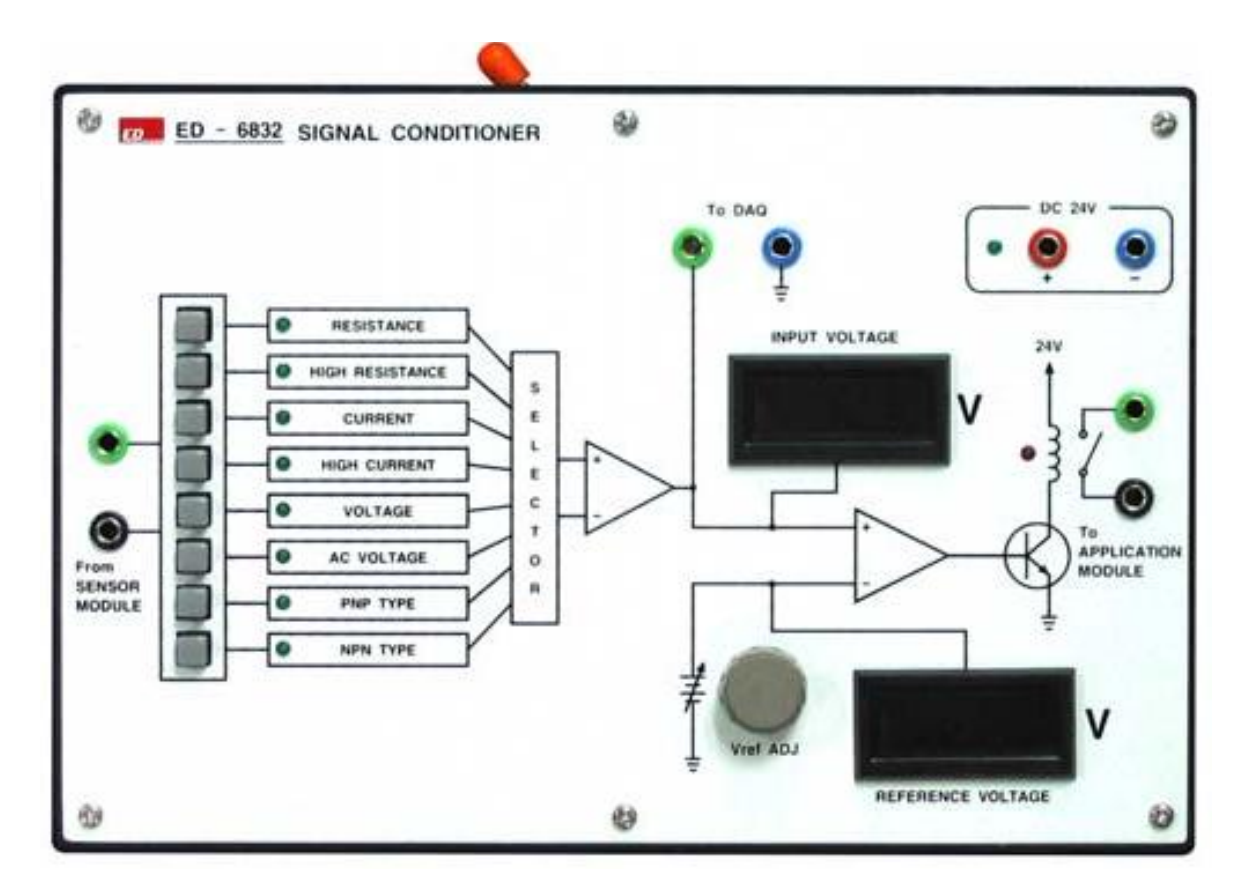

FIGURE 3: Le module de conditionnement du signal ED-6832

#### 2.4 Le module d'acquisition de données

Le module d'acquisition de données est une interface entre le site (là où se trouve le capteur) et le PC. Il comporte deux unités :

- 1. la première est un Convertisseur Analogique Numérique, en anglais Analog to Digital Converter (ADC), qui permet de convertir le signal en provenance du conditionneur pour qu'il puisse être exploité par l'ordinateur. Ce signal est injecté à l'entrée de l'ADC, notée par  $(V_{IN+1}, V_{IN-1})$ .
- 2. La seconde est un convertisseur Numérique Analogique, en anglais Digital to Analog Converter (DAC), il traduit les ordres en provenance du PC en une forme analogique afin de contrôler les unités externes. Pour le moment en se contente de lire la valeur sur l'afficheur A/D INPUT VOLTAGE (voir figure 4), de la tension d'entrée de l'ADC.

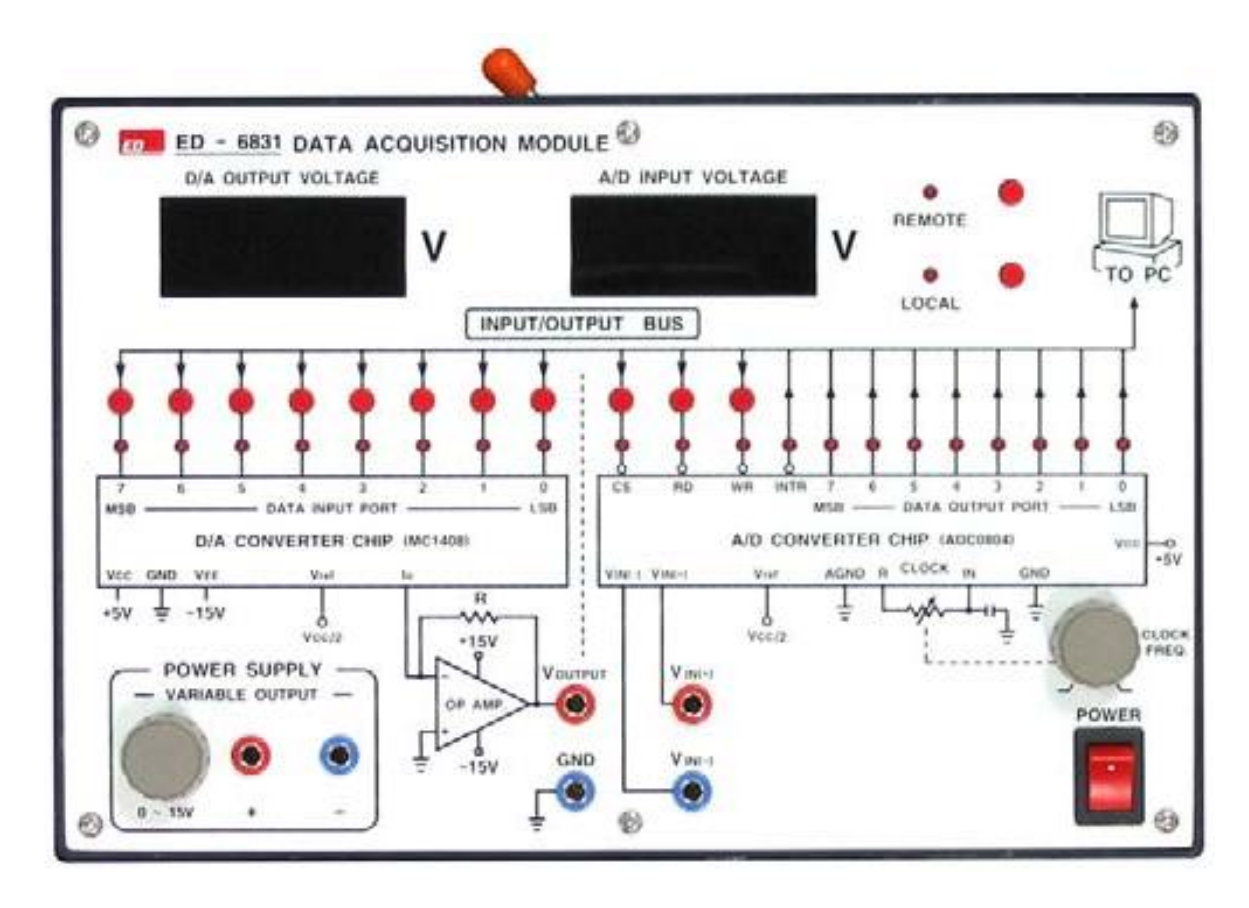

FIGURE 4: Le module d'acquisition de données ED-6831

#### 2.5 Logiciel d'accompagnement

L'équipement ED-6830 se connecte au PC via une liaison série de type RS232. Le logiciel d'acompagnement qui est nommé **SENSOR EXPERIMENT EQUIP-MENT**, contient quatre zones :

- 1. **Zone d'illustration :** Illustre le schéma de câblage du circuit en question. Elle contient aussi des onglets permettant de choisir le type de capteur utilisé.
- 2. Zone d'aide : Affiche des informations concernant la manipulation.
- 3. Zone d'entre : Cette zone visualise les résultats des expérimentations sur l'écran. En se servant du boutton Save Wave on peut enregistrer l'image visualisée sur l'écran sous un fichier de format 'bmp'. On peut aussi enregistrer les mesures sous forme de données numériques en utilisant le boutton Data-Log. L'acquisition se lance en appuyant sur le boutton start, et ce termine en appuyant sur le même boutton qui affiche cette fois-ci End.
- 4. **Zone de sortie :** permet de communiquer des ordres depuis le PC vers les équipements.

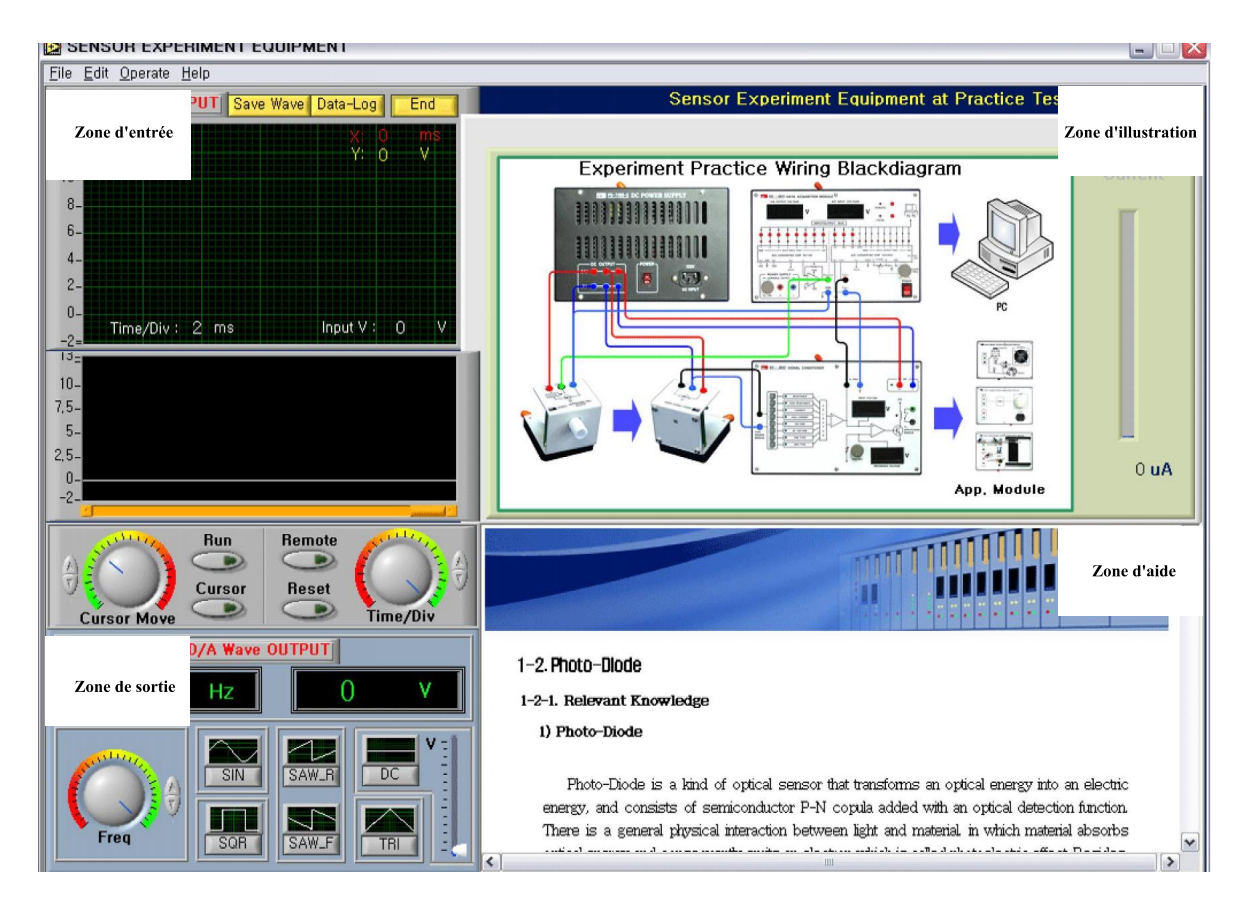

FIGURE 5: Interface du logiciel accompagnent l'ED-6830

# **TP-01** : La thermistance

# 1 Introduction

La température est est un paramètre très important à prendre en compte, lors de l'étude de tout phénomène physique. En effet, les propriétés phisico-chimiques de la matière dépendent énormément de la température. Pour cette raison, en recherche comme dans l'industrie, la mesure préçise et le contrôle de la température sont très fréquents. Ainsi, il existe plusieurs techniques pour la mesure de la température. Dans ce TP on s'interèsse à un type particulier de capteur à savoir la thermistance.

La thermistance est une résistance qui change de valeur en fonction de la température, voir figure 1. Les thermistances ont une plage d'utilisation de  $-100^{\circ}C$  à  $+500^{\circ}C$ . On distingue :

- Les thermisatnes à coefficient de température positif (PTC), où la résistance augmente avec l'augmentation de la température. Ce type est souvent utilisé comme limiteur de courant. Lorsque la dissipation de la chaleur de la résistance augmente, la résistance augment ce qui engendre une limitation du courant.
- Les thermisatnes à coefficient de température négatif (NTC), où la résistance diminue avec l'augmentation de la température. Les NTC sont utilisées comme capteur de température, par exemple : pour remplacer les fusibles dans les alimentations.

## 2 But du test

Comprendre les caractéristiques d'une NTC et saisir son principe via la variation de la température.

# 3 Le matériel nécessaire :

Identifier le matériel suivant :

- une alimentation DC (à courant continu) (PS-7400-2),
- un module d'acquisition de données (ED-6831),
- un conditionneur de signal (ED-6832),
- des câbles de connexion,
- des câbles d'alimentation,
- une thermistance (TS-6830-10),
- une unité d'échauffement.

## 4 Travail demandé

#### 4.1 Questions

- 1. Quels types de thermistances existent sur le marché?
- 2. Citer d'autres techniques de mesure de la température en expliquant le principe et les domaines d'applications.
- 3. Donner et argumenter une équation qui relie la résistance à la température.

#### 4.2 Manipulation

- 1. En suivant les étapes ci-dessous, réaliser le circuit illustré sur la figure 2 :
  - (a) Brancher au secteur les modules PS-7400-2 et ED-6831,
  - (b) relier l'unité ED-6831 au PC,

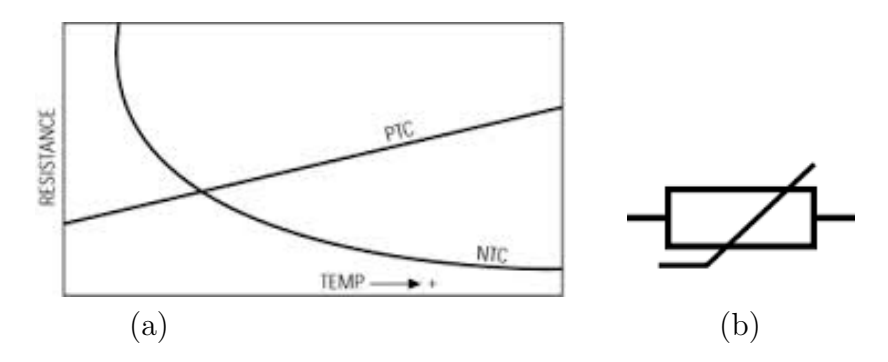

FIGURE 1: (a) Caractéristique d'une thermistance en fonction de la température, (b) Symbole d'une thermistance

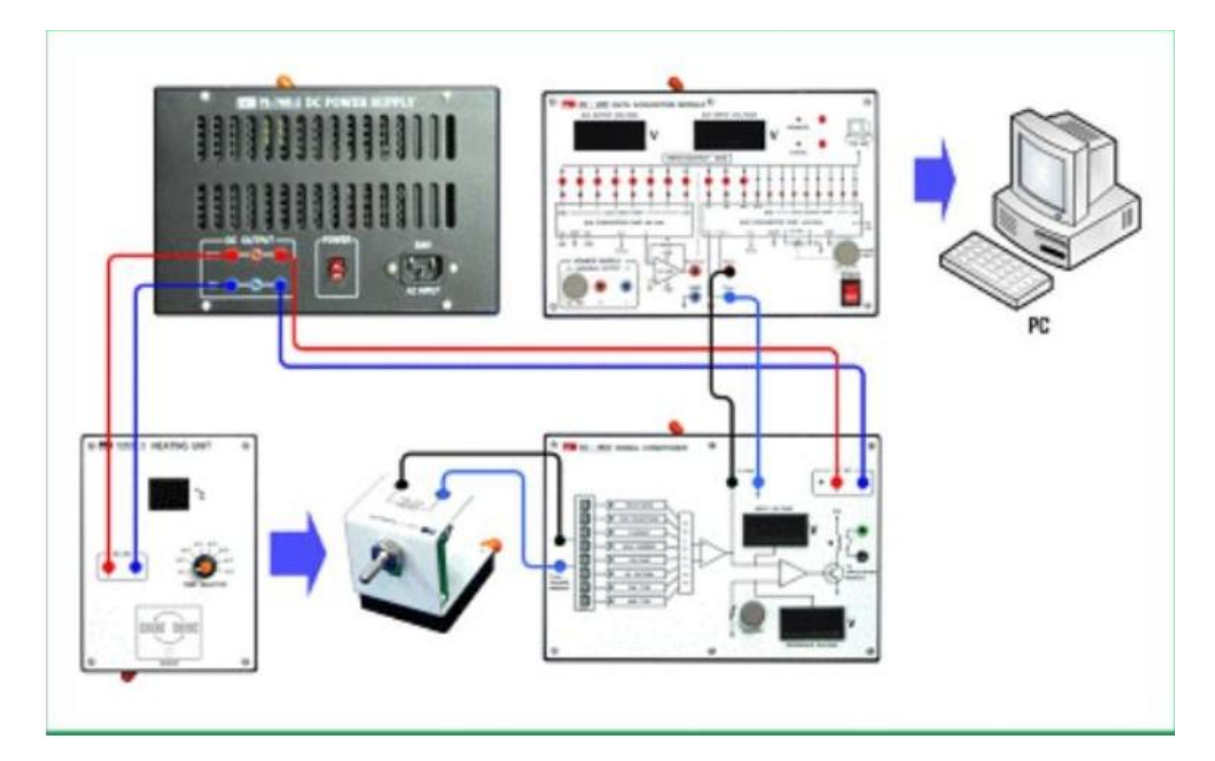

FIGURE 2: Diagramme de branchement du test de la thermistance NTC.

- (c) mettre en marche l'unité ED-6831 puis exécuter le programme,
- (d) relier les différents modules en utilisant les câbles de connexion comme illustré sur la figure 2,
- (e) mettre en marche l'alimentation PS-7400-2,
- (f) positionner le selecteur du module ED-6832 à la position **HIGH RE-SISTANCE**,
- (g) dans le programme d'application, cliquer dans l'ordre sur :  $\mathbf{Run} \Rightarrow$  **Remote**  $\Rightarrow$  **Reset**. Verifier qu'une ligne blanche apparait sur l'écran DSO,
- (h) sur l'onglet Tab choisir : Temperature  $\Rightarrow$  Thermistor,
- (i) lancer le test en appuyant sur le boutton **Start**.
- 2. Faire varier l'unité d'échauffement par un pas, à la température désirée et attendre jusqu'à la stabilisation de la température.
- 3. Recopier et remplir la table 1. Au fur et à mesure que la température évolue, relever la valeur de la résistance qui s'affiche sur la zone d'illustration.
- 4. Comment varie la résistance de la thermistance NTC avec le changement de la température ?

| Température          | Tension de sortie | Valeur de la résistance | Remarques |
|----------------------|-------------------|-------------------------|-----------|
| $(^{\circ}C)$        | (V)               | $(k\Omega)$             |           |
| Température ambiante |                   |                         |           |
| 15                   |                   |                         |           |
| 20                   |                   |                         |           |
| 30                   |                   |                         |           |
| 40                   |                   |                         |           |
| 50                   |                   |                         |           |
| 60                   |                   |                         |           |
| 70                   |                   |                         |           |

TABLE 1: Evolution de la résistance d'une NTC en fonction de la température

- 5. On définit la résistance nominale de la thermistance par la valeur de sa résistance à  $25^{\circ}C$ ; Vérifier que la résistance nominale de cette NTC est égale à  $10k\Omega$ .
- 6. Recopier la figure 3, ensuite déssiner le graphe de la tension et celui de la résistance en fonction de la température.

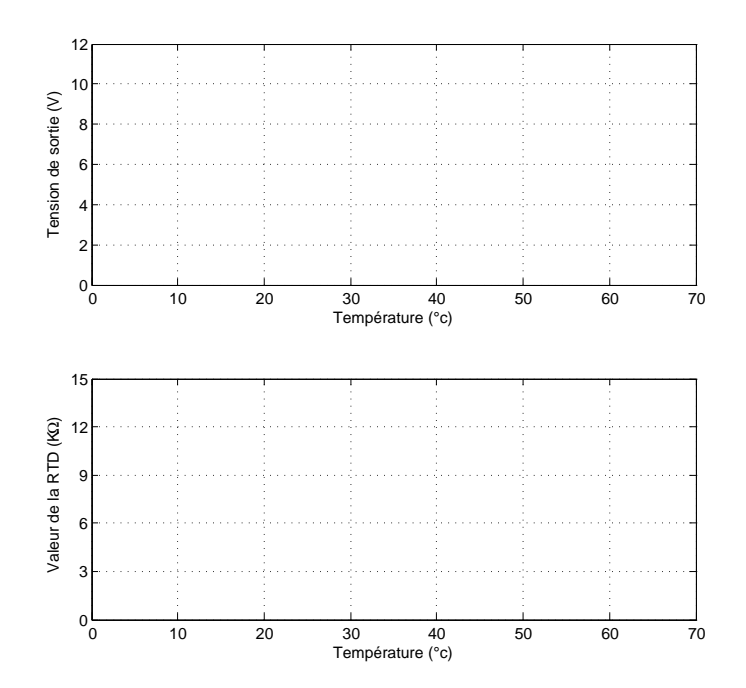

FIGURE 3: Evolution de la résistance d'une NTC et de sa tension en fonction de la température.

#### 4.3 Comparaison

1. Mettre l'unité d'échauffement à la position  $15^{\circ}C$ . Cliquer sur le boutton **Data-Log** du programme afin d'enregister les caractéristiques de la NTC

sur votre PC. Nommer le fichier 'Caractérisation-NTC', le fichier est, par défaut, de type Microsoft Excel.

- 2. Pour un test, mettre l'unité d'échauffement à la position 70°C. Une fois cette température est atteinte, cliquer sur le bouton **Exit** pour teminé le test.
- 3. En utilisant Excel, ouvrir le fichier 'Caractérisation-NTC' et visualiser par le biais de l'outil **Chart** le graphe correspondant.
- 4. Analyser et comparer les deux graphes.

# TP-02 : La cellule photoconductrice

# 1 Introduction

La cellule photoconductrice, peut être considérée comme une photorésistance où la résistivité (la valeur de la résistance) est fonction de l'énergie fournie par la lumière. Ce composant est appelé en Anglais *Light-Dependent Resistor* (LDR). Le symbole de la cellule photoconductrice est illustré sur la figure 1.a. La figure 1.b montre une cellule réelle.

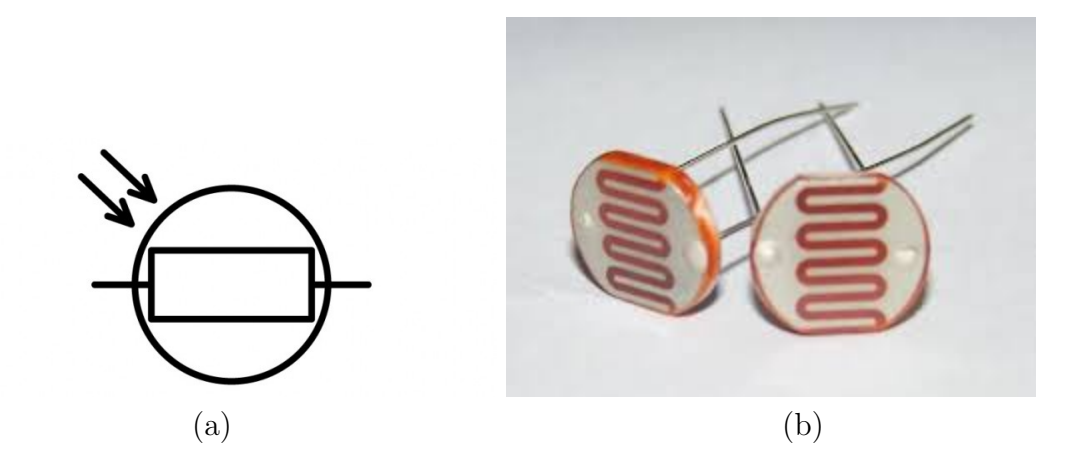

FIGURE 1: (a) Symbole d'une photorésistance, (b) Une photorésistance de dimension  $5\times 4mm$ 

# 2 But du TP

Ce TP a pour but, la caractérisation d'une CdS et la compréhension de son principe de fonctionnement via le changement de l'intensié de la lumière.

### 3 Le matériel nécessaire :

Identifier le matériel suivant :

- une alimentation DC (à courant continu) (PS-7400-2)
- un module d'acquisition de données (ED-6831)
- un conditionneur de signal (ED-6832)
- des câbles de connexion
- des câbles d'alimentation
- une CdS OS6830-4
- une source de lumière OU6830-7

## 4 Travail demandé

#### 4.1 Questions

- 1. C'est quoi la lumière?
- 2. Enumérer certains types de cellules photoconductrices.
- 3. Donner quelque exemples d'applications des cellules photoconductrices.

#### 4.2 Manipulation

- 1. Réaliser le branchement illustré sur la figure 2 :
  - (a) Brancher au secteur les modules PS-7400-2 et ED-6831,
  - (b) relier l'unité ED-6831 au PC,
  - (c) mettre en marche l'unité ED-6831 puis exécuter le programme,
  - (d) relier les différents module en utilisant les chles de connexion comme illustré sur la figure 2,
  - (e) mettre la source de lumire OU6830-7 et la CdS OS6830-4 tête-à-tête,
  - (f) mettre en marche l'alimentation PS-7400-2,
  - (g) positionner le selecteur du module ED-6832 à la position **HIGH RE-SISTANCE**,
  - (h) dans le programme d'application, cliquer dans l'ordre sur :  $\mathbf{Run} \Rightarrow$  **Remote**  $\Rightarrow$  **Reset**. Verifier qu'une ligne blanche apparait sur l'écran DSO,

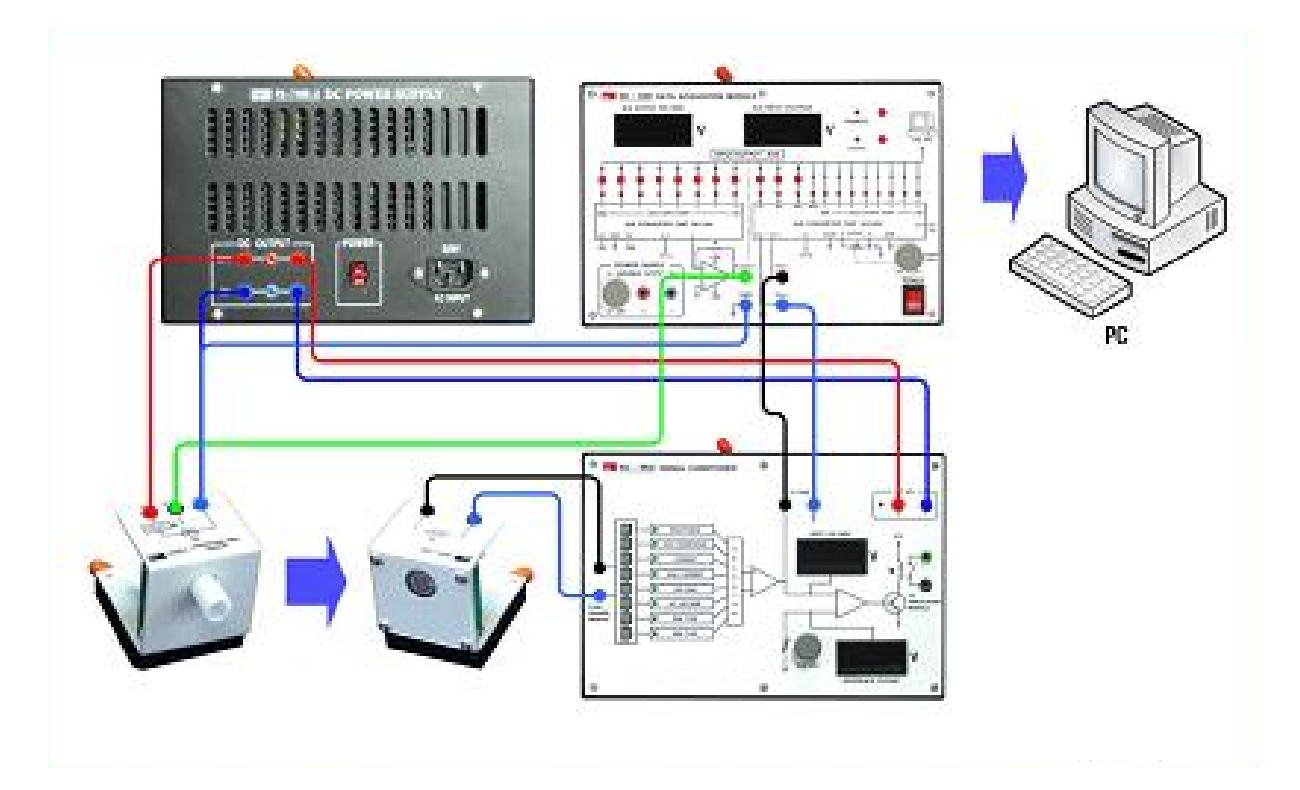

FIGURE 2: Diagramme de branchement du test de la CdS

- (i) sur l'onglet Tab choisir : Optical Sensor  $\Rightarrow$  CdS,
- (j) lancer le test en appuyant sur le boutton Start.
- 2. Appuyer sur le boutton **DC** dans la zone de sortie, régler le niveau de la tension en utilisant le curseur à droite de la zone.
- 3. Régler la tension de sortie du DAC au valeurs suivantes  $\{0, 2, 4, 6, 8, 10, et 12V\}$ , ensuite recopier et remplir la table 1 :

| Tension de sortie du $D/C$ | Tension de sortie        | Valeur de la          | remarques |
|----------------------------|--------------------------|-----------------------|-----------|
| (V)                        | sur le conditionneur (V) | Résistance $(\Omega)$ |           |
| 0                          |                          |                       |           |
| 2                          |                          |                       |           |
| 4                          |                          |                       |           |
| 6                          |                          |                       |           |
| 8                          |                          |                       |           |
| 10                         |                          |                       |           |
| 12                         |                          |                       |           |

TABLE 1: Evolution de la résistance d'une CdS en fonction de la tension

- 4. Comment varie la résistance de la CdS en fonction de la tension d'entrée?
- 5. Recopier la figure 3, ensuite déssiner le graphe de la tension et celui de la résistance en fonction de l'intensié de la lumière.

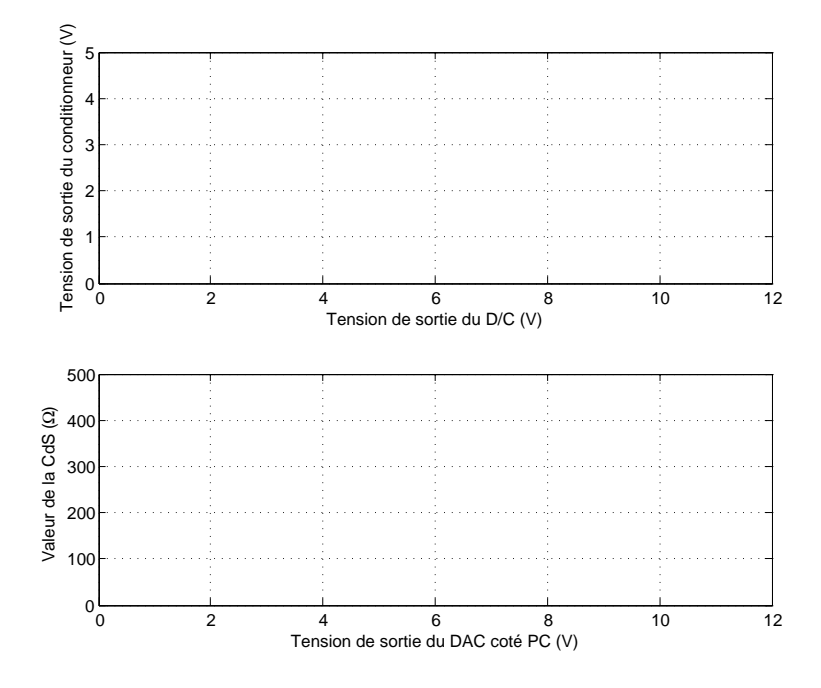

FIGURE 3: Evolution de la résistance d'une CdS et de sa tension en fonction de la tension d'entrée.

#### 4.3 Comparaison

- Mettre la tension de sortie du DAC (D/A Output voltage) à la position 0V,
- 2. cliquer sur les bouttons Start ensuite sur le boutton Data-Log,
- 3. enregsitrer les données sous le nom : *CdS-GTPn*, où *n* représente le numéro de votre groupe de TP,
- 4. utiliser le curseur pour changer la valeur de la tension de sortie d'un pas de 1V après chaque 5s,
- 5. pour terminer le test appuyer sur le bouton End
- 6. ouvrir le fichier *CdS-GTPn*, en utilisant l'outil **Chart** du tableur l'Excel, construisé le graphe de l'évolution de la résistance du CdS en fonction de la tension.
- 7. Analyser et comparer les deux graphes.

# TP-03 : La jauge de contrainte

# 1 Introduction

Peser une lettre, un carton ou la charge d'un camion, revient aujourd'hui à l'utilisation de machines électroniques dotées d'un afficheur à LED ou d'un écran numérique. L'élement essentiel de ces balances modernes est la jauge de contrainte. Le principe de fonctionnement consiste à mesurer la variation de résistance d'un conducteur électrique en fonction de sa section et de sa longueur. Tout fil conducteur possède une résistance électrique R directement liée au matériau dont il est fait et à ses dimensions. Une déformation, engendre l'élévation ou la diminution de la résistance.

En pratique, une jauge de contrainte se résume à un serpentin conducteur très fin porté par un substrat souple isolant. Tout étirement, ou contraction, du substrat se répercute sur le conducteur, d'où une variation de la résistance. Cette variation, même minime, est mesurée avec une haute précision.

#### 2 But du test

Ce TP vise l'assimilation du principe d'une cellule de pesage et de son fonctionnement vis-à-vis d'un changement de charge.

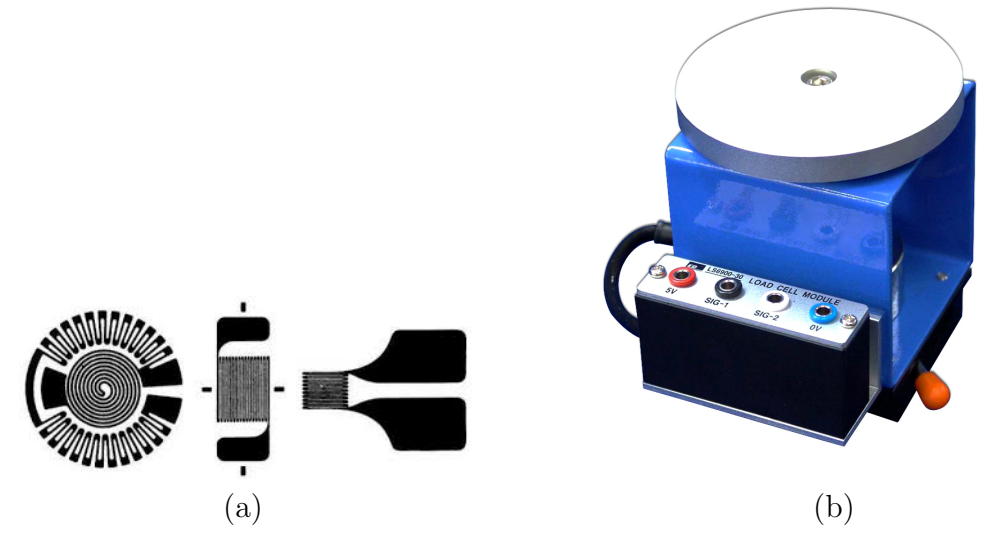

FIGURE 1: (a) certains jauges à fil (b) le module de la cellule de pesage

## 3 Le matériel nécessaire :

Identifier le matériel suivant :

- Une alimentation DC (à courant continu) (PS-7400-2),
- un module d'acquisition de données (ED-6831),
- un conditionneur de signal (ED-6832),
- des câbles de connexion,
- des câbles d'alimentation,
- une cellule de pesage LC6900-30,
- un module d'amplification AM6900-38,
- un jeux de charges LS6900-32.

# 4 Travail demandé

#### 4.1 Questions

- 1. Quel est l'interêt du pesage?
- 2. Citer d'autres principes des cellules de pesage.
- 3. Donner et argumenter une équation qui relie la résistance à la force exercée sur une jauge de contrainte.

#### 4.2 Manipulation

1. Réaliser le branchement illustré sur la figure 2 :

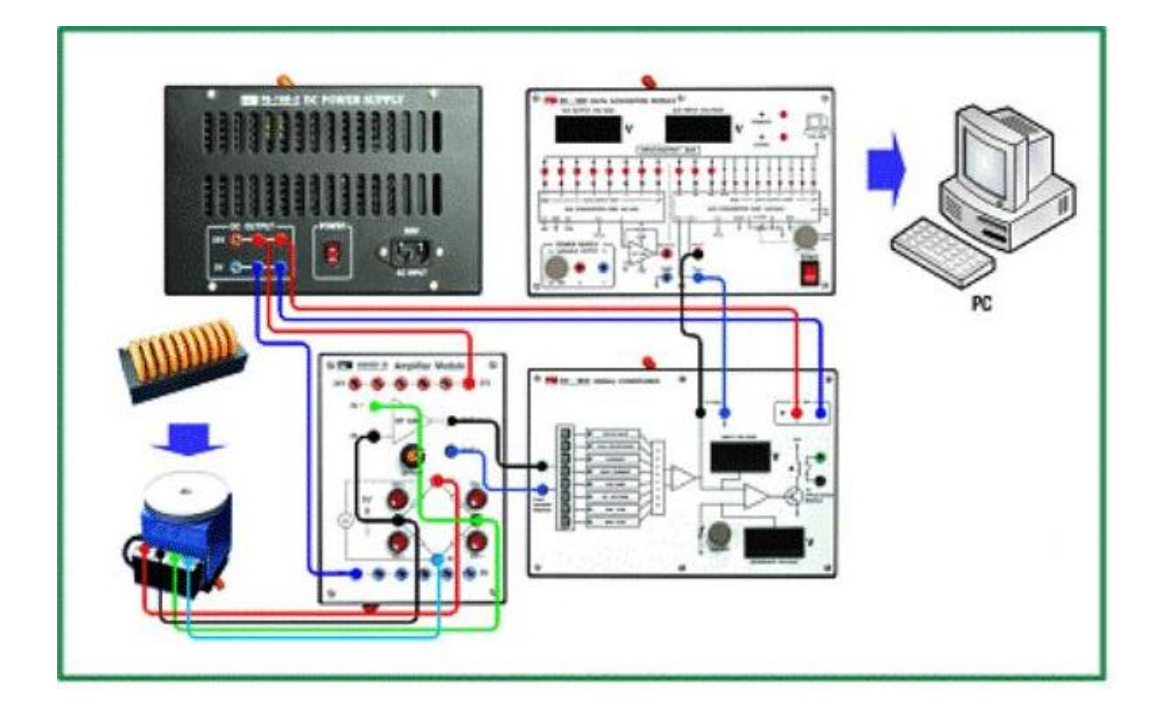

FIGURE 2: Diagramme de branchement du test de la cellule de pesage

- (a) Brancher au secteur les modules PS-7400-2 et ED-6831,
- (b) relier l'unité ED-6831 au PC,
- (c) relier les différents module en utilisant les câbles de connexion comme illustré sur la figure 2,
- (d) mettre en marche l'unité ED-6831 puis exécuter le programme,
- (e) mettre en marche l'alimentation PS-7400-2,
- (f) positionner le selecteur du module ED-6832 à la position VOLTAGE,
- (g) dans le programme d'application, cliquer dans l'ordre sur :  $\mathbf{Run} \Rightarrow$   $\mathbf{Remote} \Rightarrow \mathbf{Reset}$ . Vérifier qu'une ligne blanche apparait sur l'écran DSO,
- (h) sur l'onglet Tab choisir : Dynamics  $\Rightarrow$  Load Cell  $\Rightarrow$  Practice1,
- (i) ajuster tous les switches (Bouttons rouges) du module d'amplification AM6900-38 à la position OFF,
- (j) utiliser le bouton d'**OFFSET** pour fixer la tension du DSO à 5V,

(k) mettre progressivement les charges de 1kg sur la cellule de pesage, et observer la tension de sortie, puis remplir le tableau 1.

| Charge (kg) | Tension de sortie (V) |
|-------------|-----------------------|
| 1           |                       |
| 2           |                       |
| 3           |                       |
| 4           |                       |
| 5           |                       |
| 6           |                       |
| 7           |                       |
| 8           |                       |
| 9           |                       |
| 10          |                       |

TABLE 1: Evolution de la tension de sortie d'une cellule de pesage en fonction<br/>du poids.

- 2. Comment varie la tension de sortie en fonction de la charge?
- 3. Recopier la figure 3, ensuite utiliser la table 1 pour dessiner le graphe correspondant à la variation de la tension de sortie en fonction de la variation de la charge.

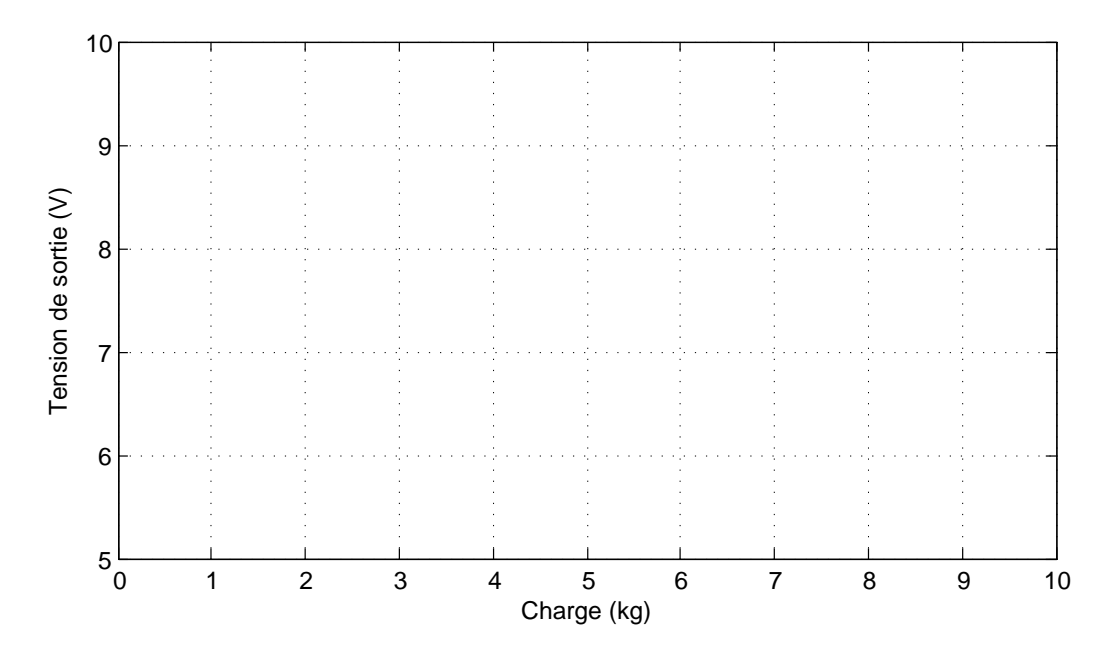

FIGURE 3: Evolution de la tension de sortie d'une cellule de pesage en fonction du poids.

# **TP-04** : Le thermocouple

# 1 Introduction

Un thermocouple est un capteur permettant de mesurer la température. En pratique, il existe différents types de thermocouples dont le principe est commun est : ils sont constitués de deux métaux différents, liés l'un à l'autre à une de leur extrémité (voir figure 1), produisant ainsi une différence de potentiel qui varie selon la température. Il est donc nécessaire de connaître la réponse du thermocouple, utilisé, en fonction de la température pour pouvoir relier la différence de potentiel électrique à la température mesurée.

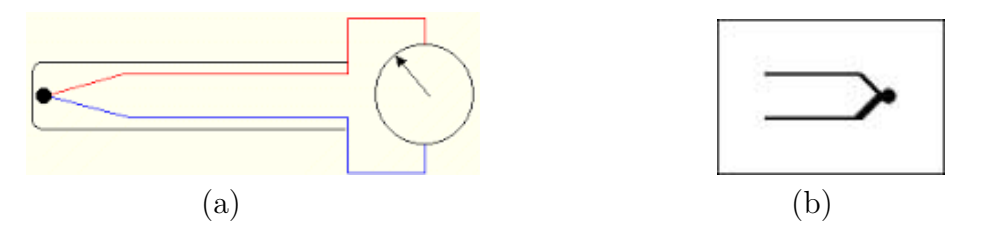

FIGURE 1: (a) Principe de la mesure par thermocouple, (b) symbole du thermocouple.

# 2 But du test

Saisir le principe du thermocouple et dresser ses carctéristiques en fonction du changement de la température.

## 3 Le matériel nécessaire :

Identifier le matériel suivant :

- une alimentation DC (à courant continu) (PS-7400-2),
- un module d'acquisition de données (ED-6831),
- un conditionneur de signal (ED-6832),
- des câbles de connexion,
- des câbles d'alimentation,
- un thermocouple (TS-6830-11),
- une unité d'échauffement.

## 4 Travail demandé

#### 4.1 Questions

- 1. Comment on mesure la température en utilisant un thermocouple?
- 2. Quelles sont les différents types des thermocouples ? Donner leurs caratéristiques.
- 3. Comment peut-on approximer la caratéristique d'un thermocouple?
- 4. Pour un problème donné, comment choisir le thermocouple approprié?

#### 4.2 Manipulation

- 1. En suivant les étapes ci-dessous, réaliser le circuit illustré sur la figure 2 :
  - (a) Brancher au secteur les modules PS-7400-2 et ED-6831,
  - (b) relier l'unité ED-6831 au PC,
  - (c) mettre en marche l'unité ED-6831 puis exécuter le programme,
  - (d) relier les différents modules en utilisant les câbles de connexion comme illustré sur la figure 2,
  - (e) mettre en marche l'alimentation PS-7400-2,
  - (f) positionner le selecteur du module ED-6832 à la position **VOLTAGE**,
  - (g) dans le programme d'application, cliquer dans l'ordre sur :  $\mathbf{Run} \Rightarrow \mathbf{Remote} \Rightarrow \mathbf{Reset}$ . Verifier qu'une ligne blanche apparait sur l'écran DSO,

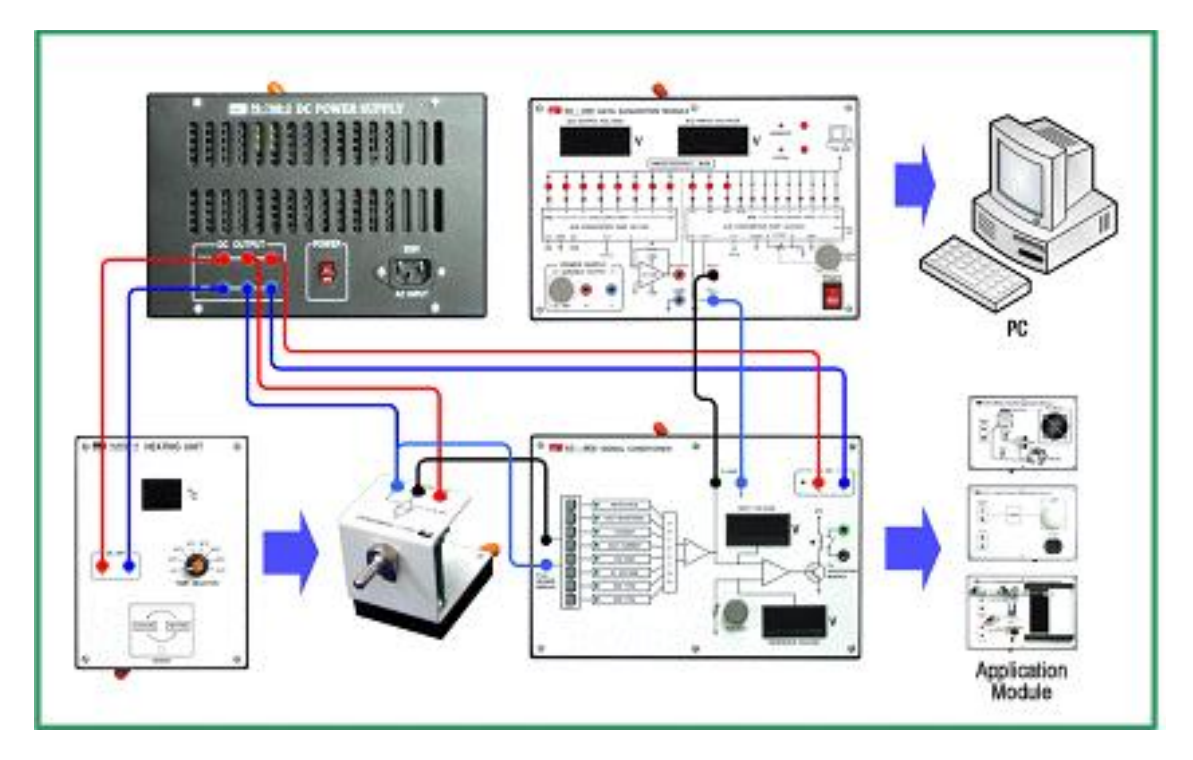

FIGURE 2: Diagramme de branchement pour la caratérisation d'un thermocouple.

- (h) sur l'onglet **Tab** choisir : **Temperature**  $\Rightarrow$  **Thermocouple**,
- (i) lancer le test en appuyant sur le boutton **Start**.
- 2. Faire varier l'unité d'échauffement par un pas, à la température désirée et attendre jusqu'à la stabilisation de la température.
- 3. Recopier et remplir la table 1. Au fur et à mesure que la température évolue, relever la valeur de la résistance qui s'affiche sur la zone d'illsutration.

| Température          | Tension de sortie | Tension délivrée par | Remarques |
|----------------------|-------------------|----------------------|-----------|
| $(^{\circ}C)$        | (V)               | le thermocouple (mV) |           |
| Température ambiante |                   |                      |           |
| 40                   |                   |                      |           |
| 50                   |                   |                      |           |
| 60                   |                   |                      |           |
| 70                   |                   |                      |           |

TABLE 1: Evolution de la résistance d'un Thermocouple en fonction de la<br/>température

- 4. Comment varie la résistance du thermocouple en fonction de la variation de la température ?
- 5. Recopier la figure 3, ensuite déssinner le graphe de la tension et celui de la résistance en fonction de la température.

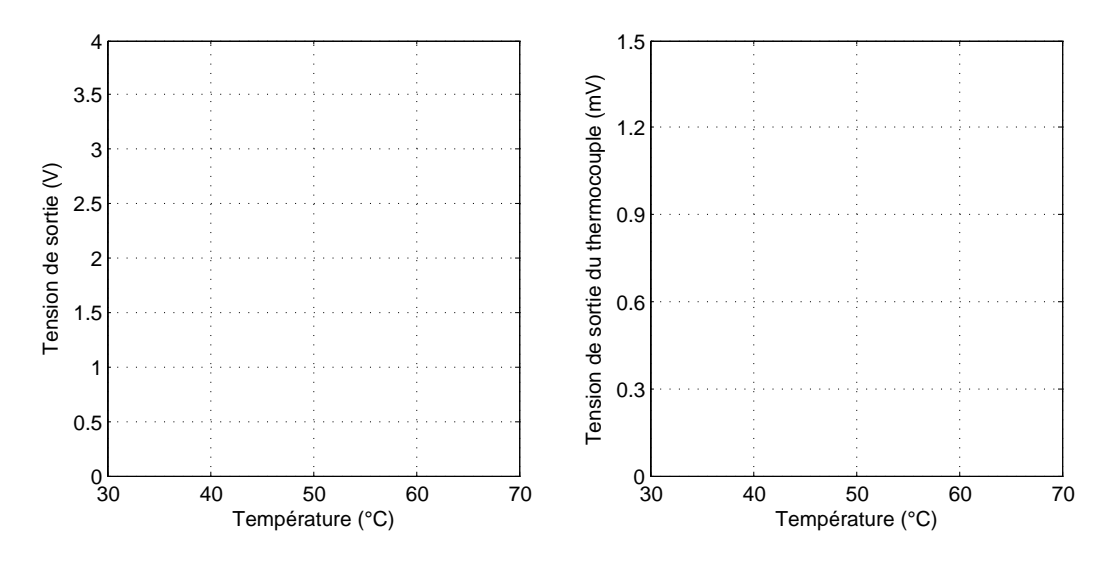

FIGURE 3: Evolution de la tension délivrée par le thermocouple en fonction de la température.

#### 4.3 Comparaison

- Mettre l'unité d'échauffement à la position 40°C. Lorsque la température atteint 40°C, cliquer sur le boutton Data-Log du programme afin d'enregister les caractéristiques du thermocouple sur le PC. Nommer le fichier 'Caractérisation-thermocouple', le fichier est, par défaut, de type Microsoft Excel.
- Pour un test, augmenter la température de l'unité d'échauffement jusqu'à 70°C. Une fois cette température est atteinte, cliquer sur le bouton Exit pour teminer le test.
- 3. En utilisant Excel, ouvrir le fichier 'Caractérisation-thermocouple' et visualisé par le biais de l'outil **Chart** le graphe correspondant.
- 4. Analyser et comparer les deux graphes.

# TP-05 : La photodiode

# 1 Introduction

Une photodiode est un capteur optique qui transforme l'énergie optique en une énergie électrique, par effet photo-électrique. Elle est constituée d'un couple PN de semiconducteurs à base de Si, Ge, GaAs, ou d'autres matériaux. La photodiode présente une bonne linéarité entre le courant qu'elle délivre est l'intensité des rayons incidents.

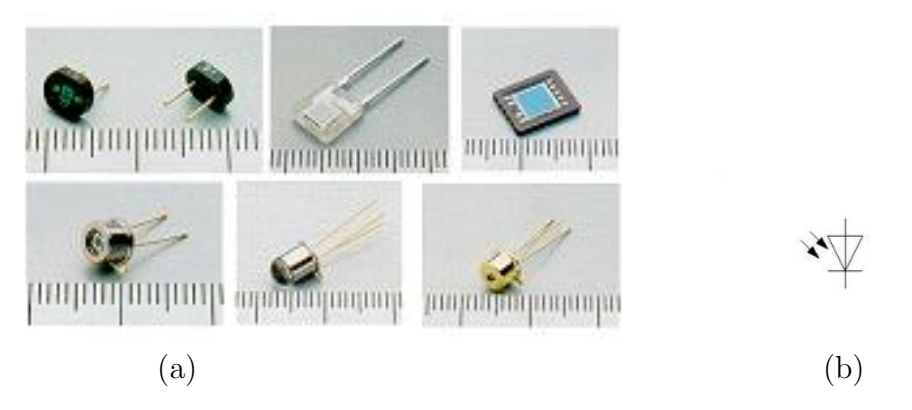

FIGURE 1: (a) Allures de certaines photodiodes, (b) symbole de la photodiode.

# 2 But du test

L'objectif de ce TP est de saisir le principe de la photodiode et de sa réponse en fonction de l'intensité de la lumière.

## 3 Le matériel nécessaire :

Identifier le matériel suivant :

- une alimentation DC (à courant continu) (PS-7400-2)
- un module d'acquisition de données (ED-6831)
- un conditionneur de signal (ED-6832)
- des câbles de connexion
- des câbles d'alimentation
- une photodiode OS6830-5
- une source de lumière OU6830-7

## 4 Travail demandé

#### 4.1 Questions

- 1. C'est quoi la lumière?
- 2. Enumérer certains types de cellules photoconductrices.
- 3. Donner quelque exemples d'applications de cellules photoconductrices.
- 4. Enumérer d'autres caractéristiques des photodiodes.

#### 4.2 Manipulation

- 1. Réaliser le branchement illustré sur la figure 2 :
  - (a) Brancher au secteur les modules PS-7400-2 et ED-6831,
  - (b) relier l'unité ED-6831 au PC,
  - (c) mettre en marche l'unité ED-6831 puis exécuter le programme,
  - (d) relier les différents module en utilisant les chles de connexion comme illustré sur la figure 2,
  - (e) mettre la source de lumire OU6830-7 en face de la photodiode OS6830-5 à environ 10cm,
  - (f) mettre en marche l'alimentation PS-7400-2,
  - (g) positionner le selecteur du module ED-6832 à la position CURRENT,

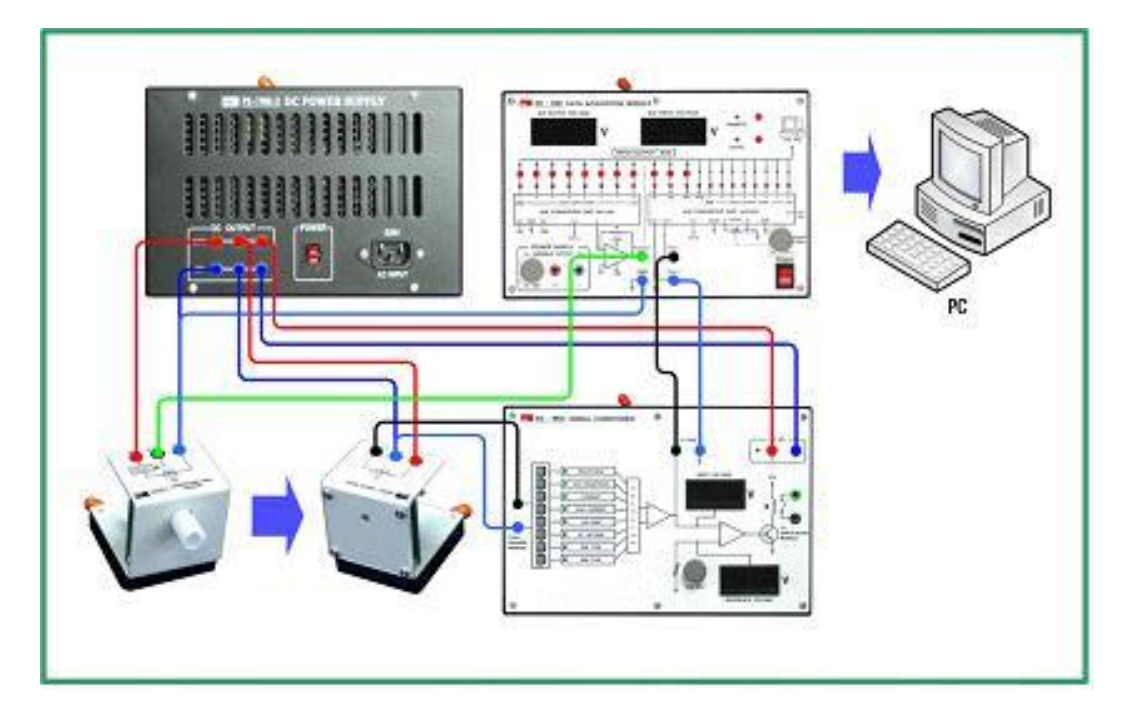

FIGURE 2: Diagramme de branchement du test de la photodiode

- (h) dans le programme d'application, cliquer dans l'ordre sur :  $\mathbf{Run} \Rightarrow$  **Remote**  $\Rightarrow$  **Reset**. Verifier qu'une ligne blanche apparait sur l'écran DSO,
- (i) sur l'onglet Tab choisir : Optical Sensor  $\Rightarrow$  Photo-Diode,
- (j) lancer le test en appuyant sur le boutton Start.
- 2. Appuyer sur le boutton **DC** dans la zone de sortie, régler le niveau de la tension en utilisant le curseur à droite de la zone.
- 3. Régler la tension de sortie du DAC au valeurs suivantes  $\{0, 2, 4, 6, 8, 10, et 12V\}$ , ensuite recopier et remplir la table 1 :

| Tension de sortie | Tension de sortie        | Intensité du      | remarques |
|-------------------|--------------------------|-------------------|-----------|
| du D/C $(V)$      | sur le conditionneur (V) | courant $(\mu A)$ |           |
|                   |                          |                   |           |
|                   |                          |                   |           |
|                   |                          |                   |           |
|                   |                          |                   |           |
|                   |                          |                   |           |
|                   |                          |                   |           |
|                   |                          |                   |           |

TABLE 1: Evolution de l'intensié du courrent délivré par une photodiode en<br/>fonction de la tensoion d'entrée.

- 4. Comment varie l'intensié du courant délivré par la photodiode en fonction de l'intensité de la lumière?
- 5. Recopier la figure 3, ensuite déssiner le graphe de la tension et celui du courant en fonction de l'intensié de la lumière.

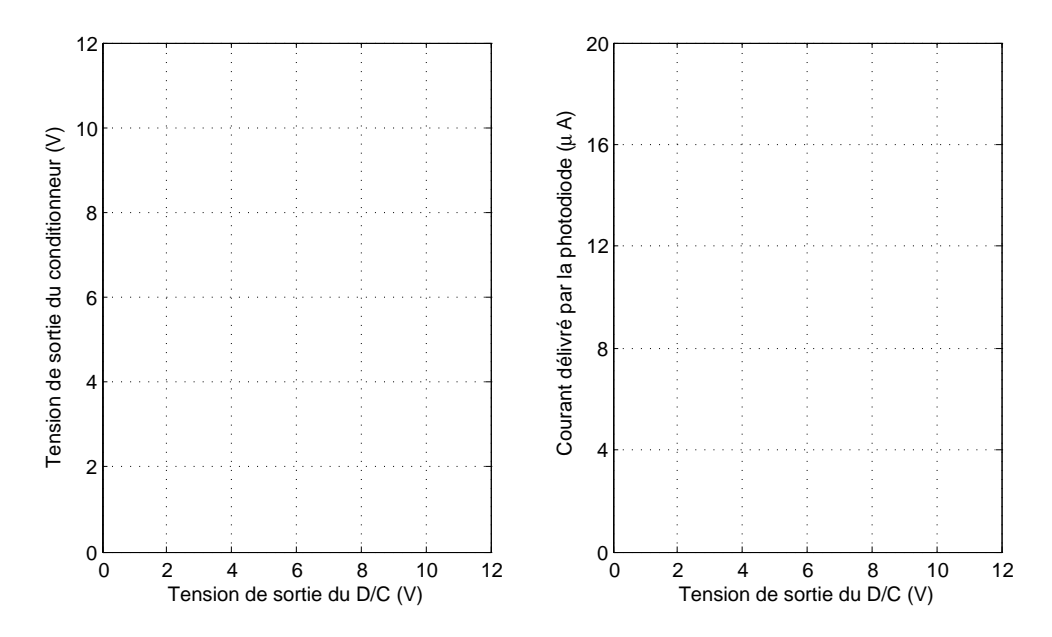

FIGURE 3: Evolution du courant délivré par la photodiode et la tension de sortie en fonction de la tension d'entrée.

#### 4.3 Comparaison

- Metter la tension de sortie du DAC D/A Output voltage à la position 0V,
- 2. cliquer sur les bouttons Start ensuite Data-Log,
- 3. enregsitrer les données sous le nom : *photodiode-GTPn*, où *n* représente le numéro de votre groupe de TP,
- 4. utiliser le curseur pour changer la valeur de la tension de sortie d'un pas de 1V après chaque 5s,
- 5. pour terminer le test appuyer sur le bouton End
- ouvrir le fichier *photodiode-GTPn*, en utilisant l'outil Chart du tableur l'Excel, construisé le graphe de l'évolution du courant en fonction de la tension d'entrée.
- 7. Analyser et comparer les deux graphes.

# **TP-06 : Capteur de proximité**

# 1 Intoduction

Le rôle d'un capteur de proximié est de détecter si un objet est présent ou pas dans une position donnée. La détection peut être effectué en utilisant Différentes phénomènes physiques. La présente manipulation utilise un capteur de proximité utilisant l'effet capacitif voire figure 1. Le principe de la détection repose sur le changement d'un champ électrique. De ce fait, tout objet ayant une constante diélectrique différente de l'air sera automatiquement détecter.

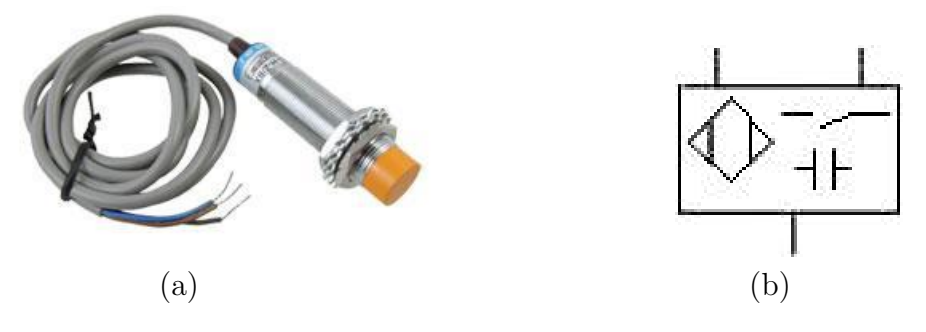

FIGURE 1: Capteur de proximité capacitif (a), et le symbole correspondant (b).

# 2 But du test

A la fin de ce TP, l'étudiant comprendra le principe du capteur de proximité à effet capacitif

### 3 Le matériel nécessaire :

- une alimentation DC (à courant continu) (PS-7400-2),
- un module d'acquisition de données (ED-6831),
- un conditionneur de signal (ED-6832),
- des câbles de connexion,
- des câbles d'alimentation,
- Le cpteur de proximié (PS-6900-6),
- L'unité à déplacement,
- DS6900-40
- Le module des lampes et Buzzer LB-6900-35.

#### 4 Travail demandé

#### 4.1 Questions

- 1. La détection de proximié peut être réalisée en exploitant plusieurs principes. Quels sont les autres techniques de détection de proximié?
- 2. Dans un capteur de proximité capacitif, comment varie la capacité en présence d'un objet ?
- 3. Quelles sont les domaines d'application des capteurs de proximité?

#### 4.2 Manipulation

- 1. En suivant les étapes ci-dessous, réaliser le circuit illustré sur la figure 2 :
  - (a) Brancher au secteur les modules PS-7400-2 et ED-6831,
  - (b) relier l'unité ED-6831 au PC,
  - (c) mettre en marche l'unité ED-6831 puis exécuter le programme,
  - (d) relier les différents modules en utilisant les câbles de connexion comme illustré sur la figure 2,
  - (e) mettre en marche l'alimentation PS-7400-2,
  - (f) positionner le selecteur du module ED-6832 à la position **NPN TYPE**,

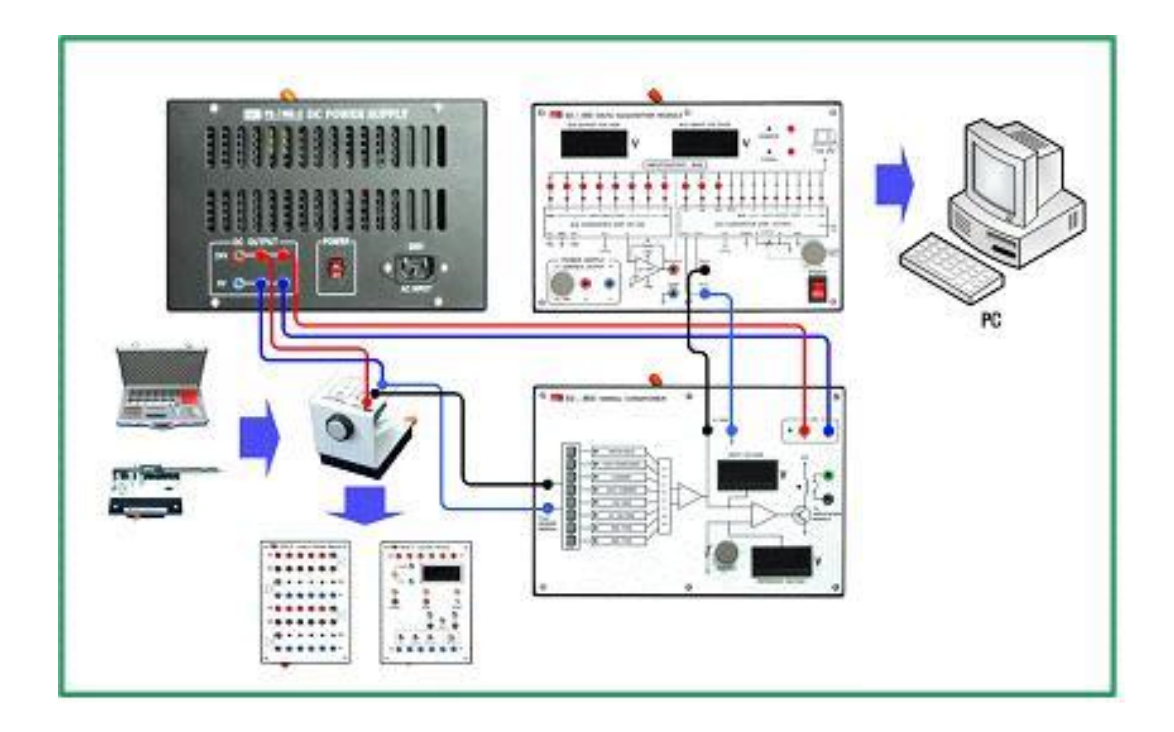

FIGURE 2: Diagramme de branchement du test du capteur de proximité capacitif.

- (g) dans le programme d'application, cliquer dans l'ordre sur :  $\mathbf{Run} \Rightarrow \mathbf{Remote} \Rightarrow \mathbf{Reset}$ . Verifier qu'une ligne blanche apparait sur l'écran DSO,
- (h) sur l'onglet **Tab** choisir : **Proximity**  $\Rightarrow$  **Capacitive**,
- (i) lancer le test en appuyant sur le boutton **Start**.
- Charger l'unité à déplacement SU6900-41, voir figure 3, et tenir fermement les pieds à coulisse à la partie magnétique, ensuite régler le point de départ "0" à l'aide du point zéro du pied à coulisse.
- Brancher le capteur de proximité au module des lampes et Buzzer LB-6900-35, comme indiqué à la figure 4.
- 4. Recopier et remplir la table 1.

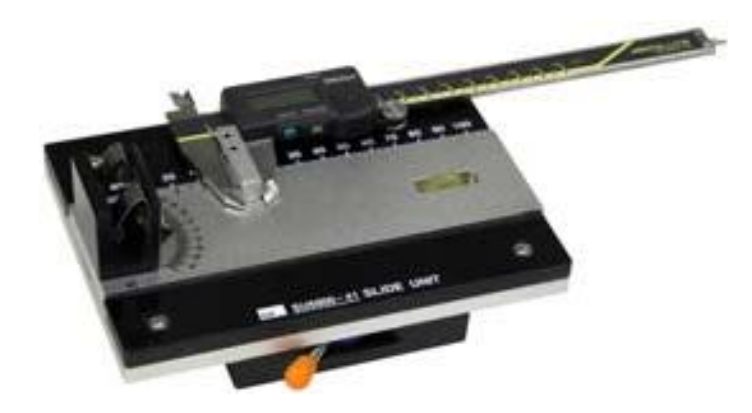

FIGURE 3: L'unité à déplacement SU6900-41.

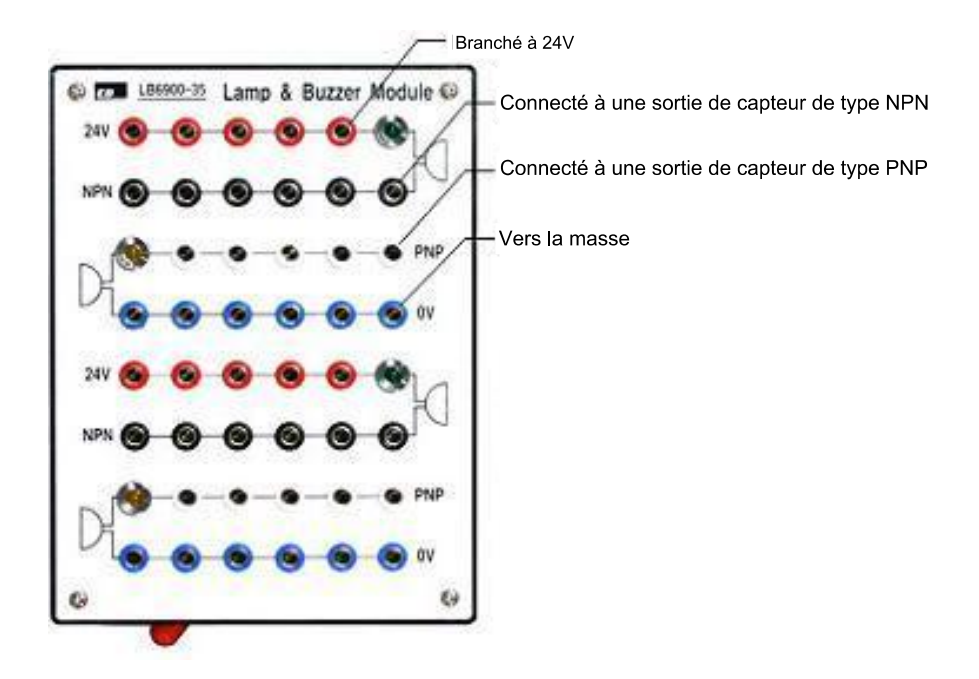

FIGURE 4: points de connexion du module des lampes et Buzzer.

| T                | ype         | Distance de reconaissance | Résultat de détection | Remarques |
|------------------|-------------|---------------------------|-----------------------|-----------|
|                  |             | (mm)                      | (Oui, Non)            |           |
| la               | iton        |                           |                       |           |
| acier inoxydable |             |                           |                       |           |
| Aluminium        |             |                           |                       |           |
| Cuivre           |             |                           |                       |           |
| Plastique        | transparent |                           |                       |           |
|                  | noir        |                           |                       |           |

TABLE 1: Résultats du test de détection